# זאב גלברד שלמה רבין

# עדכונים לגרסה AutoCAD 2015

# דו-ממד

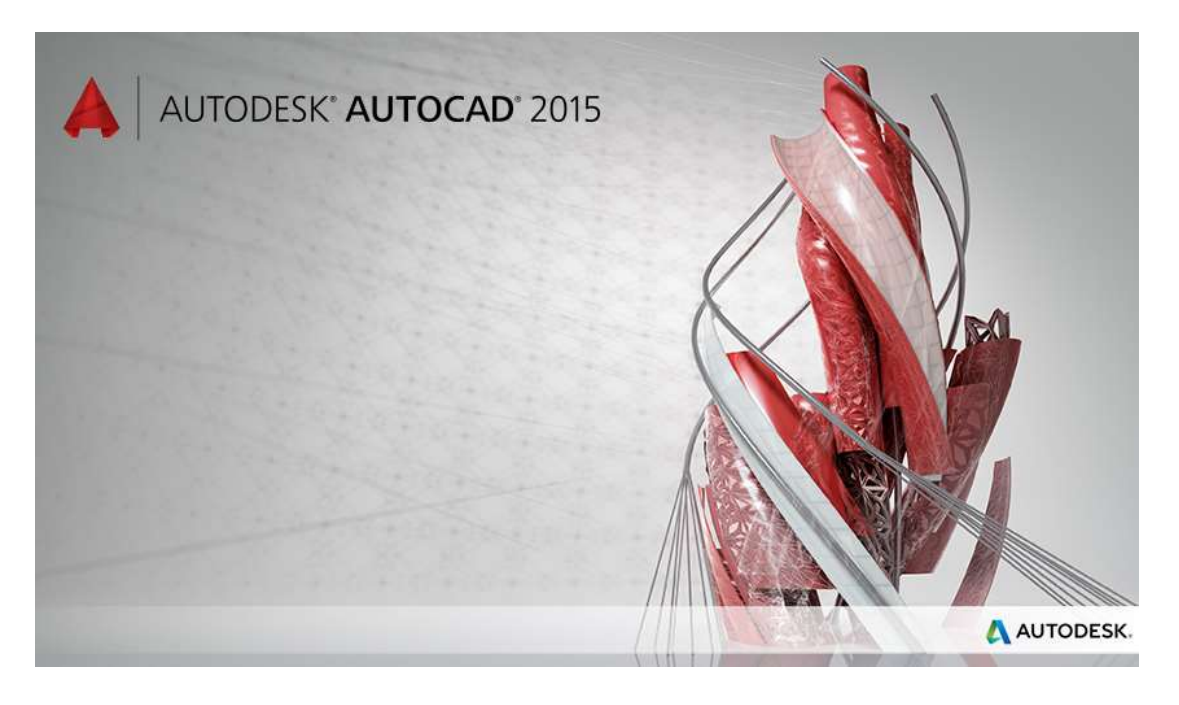

יוני 2014

#### תוכן העניינים

| עמוד                                     | הנושא                                                         |
|------------------------------------------|---------------------------------------------------------------|
| 2                                        | תוכן עניינים ומבוא                                            |
| 3                                        | מסך הפתיחה                                                    |
| 6                                        | שינויים במבנה מסך התוכנה בגרסה 2015                           |
| 7                                        | הוספת גיליון הדפסה חדש                                        |
| 8                                        | שינויים במראה הכרטיסיות ····                                  |
| 10                                       | שמירת קבצים בגרסה 2015 ·····                                  |
| 11                                       | תוספת למסכי עזרה – Help                                       |
| 12                                       | סביבות העבודה – Workspace סביבות העבודה                       |
| 12                                       | הוספת סרגלי כלים ·····                                        |
| 13                                       | בקרת תצוגת סמלים של פונקציות                                  |
| 15 · · · · · · · · · · · · · · · · · · · | ·····Isometric Drafting                                       |
| 15 · · · · · · · · · · · · · · · · · · · | Units                                                         |
| 16                                       | יייייי Graphics Performance – שיפור תצוגת קווים               |
| 17                                       | ······ Annotation Scale                                       |
| 17                                       | בחירת האובייקטים                                              |
| 19 · · · · · · · · · · · · · · · · · · · | סימון קווי תנועה ····                                         |
| 19 · · · · · · · · · · · · · · · · · · · | תצוגה מקדימה בעת ביצוע פקודות עריכה·····                      |
| 21                                       | Galleries – תצוגה מקדימה של בלוקים וסגנונות מוגדרים           |
| 22 ·····                                 | תוספת בשרטוט קשתות – Arc                                      |
| 23 ·····                                 | תוספת לפקודה להעגלת פינות – Fillet                            |
| 24 ·····                                 | תוספת לפקודה לקיטום פינות – Chamfer.                          |
| 25 · · · · · ·                           | שינויים בפקודת רב-מלל – Multiline Text ·····                  |
| 26 · · · · · ·                           | מספור אוטומטי                                                 |
| 27 · · · · · · · · · · · · · · · · · · · | כתיבת שברים ברב-מלל                                           |
| 28                                       | כתב תחתי וכתב עילי ברב-מללייייייייייייייייייייייייייייייייייי |
| 28                                       | הוספת קו חוצה מלל – Strikethrough Text                        |
| 29 · · · · · · · · · · · · · · · · · · · | יישור והצמדת מלל – Text Alignment                             |
| 30 ·····                                 | תצוגה מקדימה של קווים לא רציפים בעת עריכתם                    |

#### מבוא

חוברת זו מהווה חלק בלתי נפרד מהספר "AutoCAD 2012-2014 – מדריך למשתמש" מאת זאב גלברד ושלמה רבין. בחוברת זו ריכזנו את ההסברים על השינויים שחלו בגרסה 2015 של תוכנת אוטוקד. בגרסה החדשה הוכנסו שינויים בממשק המשתמש, נוספו כרטיסיות, פקודות, פונקציות חדשות ועוד. נוסף על כך נוספו שיפורים בביצוע פקודות Modify, כתיבת מלל, בחירת אובייקטים ועוד.

> אנו מאחלים לקוראים וללומדים הנאה רבה, מחברי הספר זאב גלברד ושלמה רבין

#### מסך הפתיחה

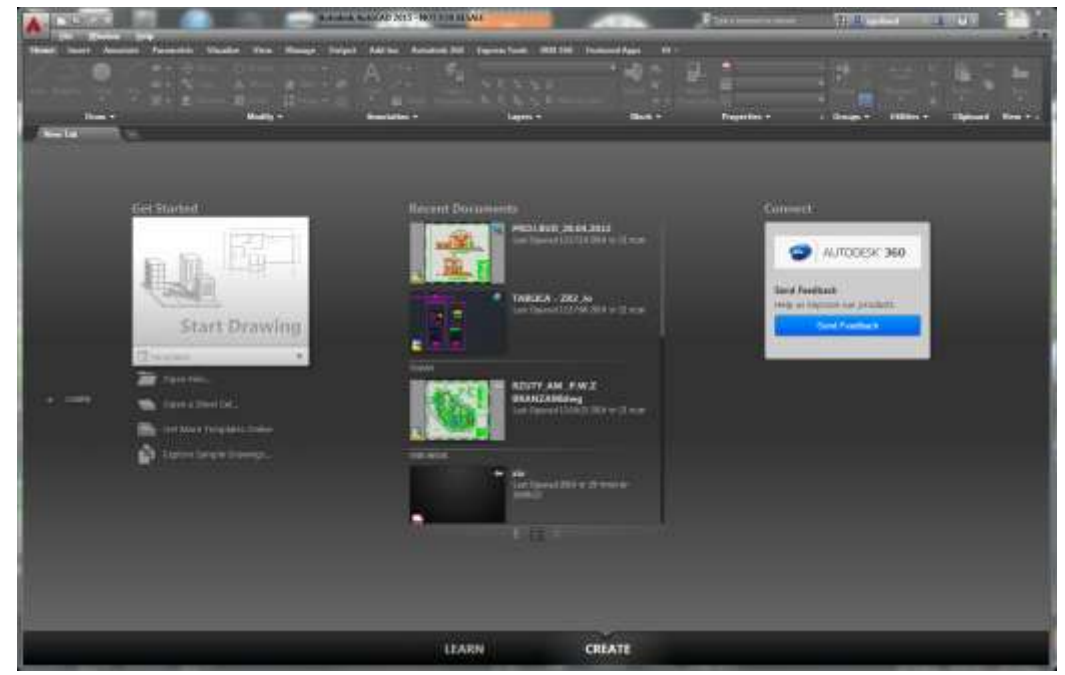

המסך לאחר הפעלת התוכנה

בחלקו האמצעי של חלון הפתיחה נמצאות שקופיות המציגות את הקבצים שנפתחו לאחרונה. בחירת שקופית פותחת את הקובץ שהיא מציגה.

קיימת אפשרות לסדר את השקופיות לפי התאמה אישית של המשתמש.

לחיצה על הסמל 🎮 הנמצא בפינה הימנית העליונה של שקופית משנה אותו לסמל 💽 ומעלה את השקופית לראש הרשימה.

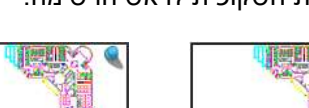

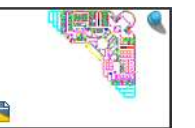

Sample Last Opened 10:49:18 2014 שבת 17 שבת 17

Floor Plan Sample Last Opened 10:49:18 2014 שבת 17 שבת

**Data Extraction and Multileaders** 

**Recent Documents** 

Assembly Sample Last Opened 10:49:18 2014 שבת 17 שבת 17

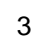

לחיצה על השקופית **Start Drawing** הנמצאת בצדו השמאלי של החלון פותחת את קובץ אב-טיפוס ברירת המחדל. לבחירת קובץ אב-טיפוס אחר לחץ על הלחצן **Template** ובחר אותו מתוך רשימת התפריטים שנפתחת.

| Templates | ▼ |
|-----------|---|
|-----------|---|

אם המשתמש הכין קובץ אב-טיפוס חדש רשימת הקבצים בתפריט מתעדכנת באופן אוטומטי.

לחיצה על <sup>Create New Sheet Set...</sup> מאפשרת ליצור סט גיליונות הדפסה חדש המורכב מגיליונות הדפסה המוגדרים בשרטוטים שונים.

לחיפוש קובצי אב-טיפוס אחרים שלא נמצאים ברשימה יש ללחוץ על הלחצן Get More Templates Online כדי להוריד אותו מאתר האינטרנט של חברת *אוטודסק*.

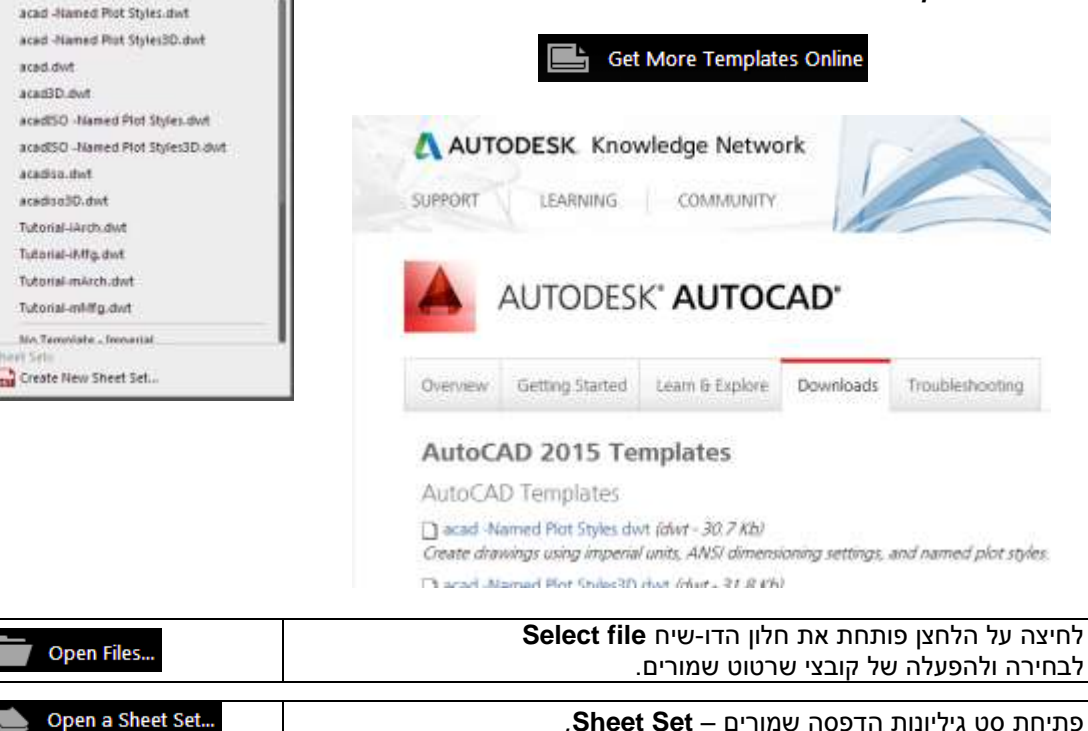

t Starte

H Templates

Start Drawing

÷

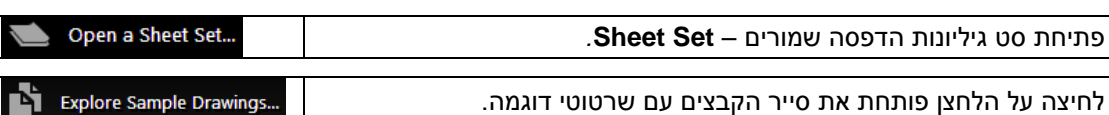

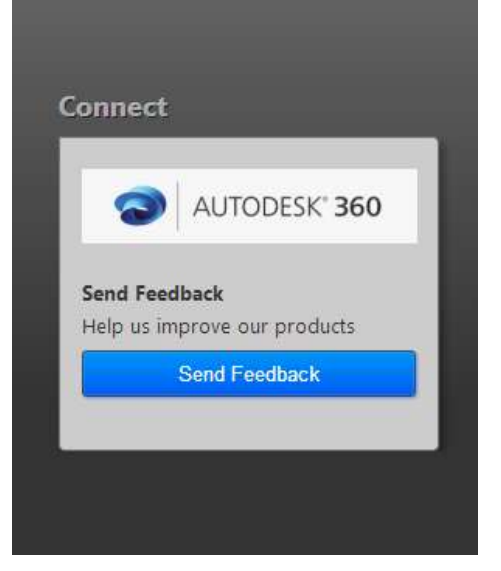

בצד ימין של מסך הפתיחה נמצאת תיבת מידע כללי של התוכנה – Notifications, המאפשרת להתחבר לענן Autodesk<sup>®</sup> 360 ולשלוח תגובות או הערות דרך דף ה- Facebook של חברת אוטודסק.

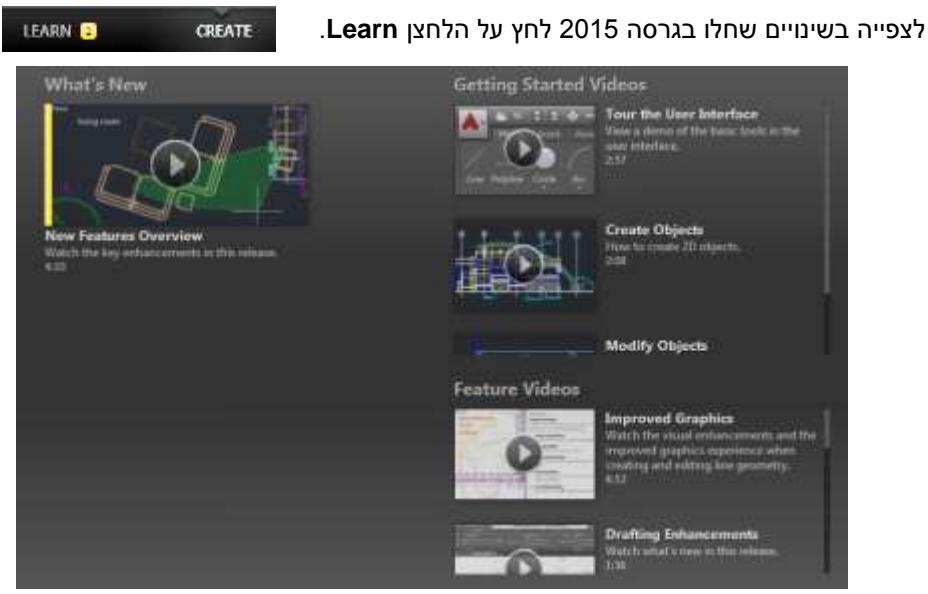

השקופיות מייצגות סרטונים שבהם מוצגים החידושים שבגרסה 2015.

הסרטונים מציגים ומדגימים את כל השינויים שחלו בגרסה החדשה. הסרטונים מלווים בהסברים בשפה האנגלית. אפשר לעצור כל סרטון במקום הרצוי או להקרין אותו מחדש.

#### שינויים במבנה מסך התוכנה בגרסה 2015

לאחר הפעלת התוכנה ופתיחת גיליון שרטוט חדש או קיים נראה המסך עם השינויים הגרפיים שחלו בו. הרקע של כל הרצועות כהה, סידור הסמלים התחתונים שונה, וחלו שינויים נוספים שנסביר בהמשך.

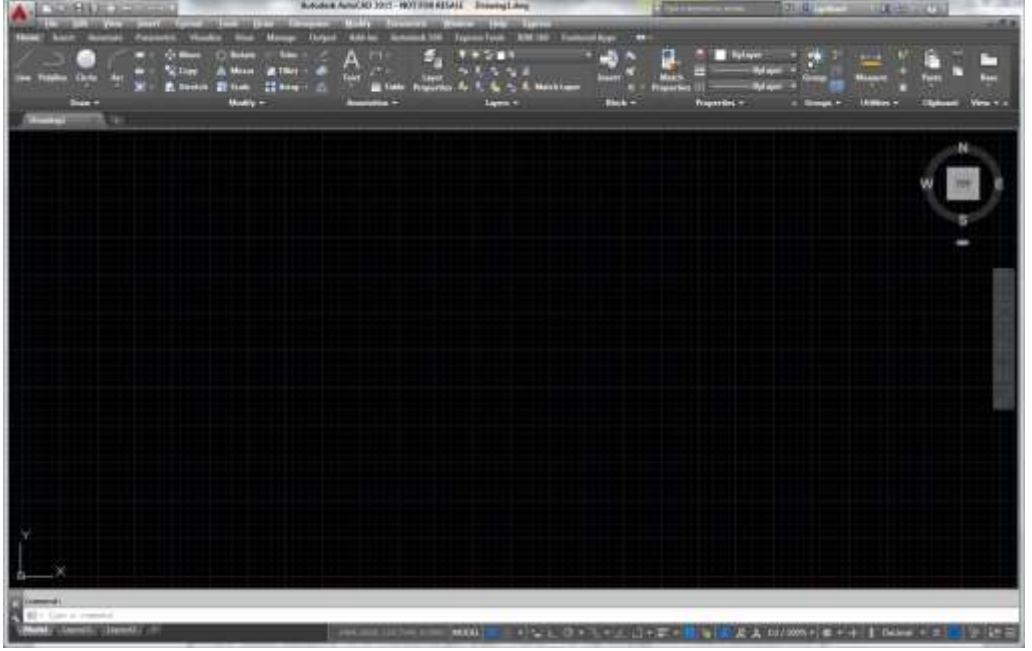

מסך התוכנה בגרסה 2015

יש אפשרות לשנות את צבע הרקע של הרצועה ללבן באמצעות שינוי Color Scheme שבחלון הדו-שיח Options⇔Display.

לשינוי צבע רקע הרצועה ללבן בחר מתוך פס הגלילה Color scheme את האופציה

| A Options        |                                                                    |                  |       |
|------------------|--------------------------------------------------------------------|------------------|-------|
| Current profile: | < <unnamed f<="" td=""><td>Profile&gt;&gt;</td><td></td></unnamed> | Profile>>        |       |
| Files Display    | Open and Save                                                      | Plot and Publish | Syste |
| - Window Eleme   | ents                                                               |                  |       |
| Color scheme     | : Dark                                                             |                  | -     |
|                  | Dark                                                               |                  |       |
| Display sci      | roll bars in drawing                                               | window           |       |
| I lee lame l     | huttone for Toolha                                                 | ire              |       |

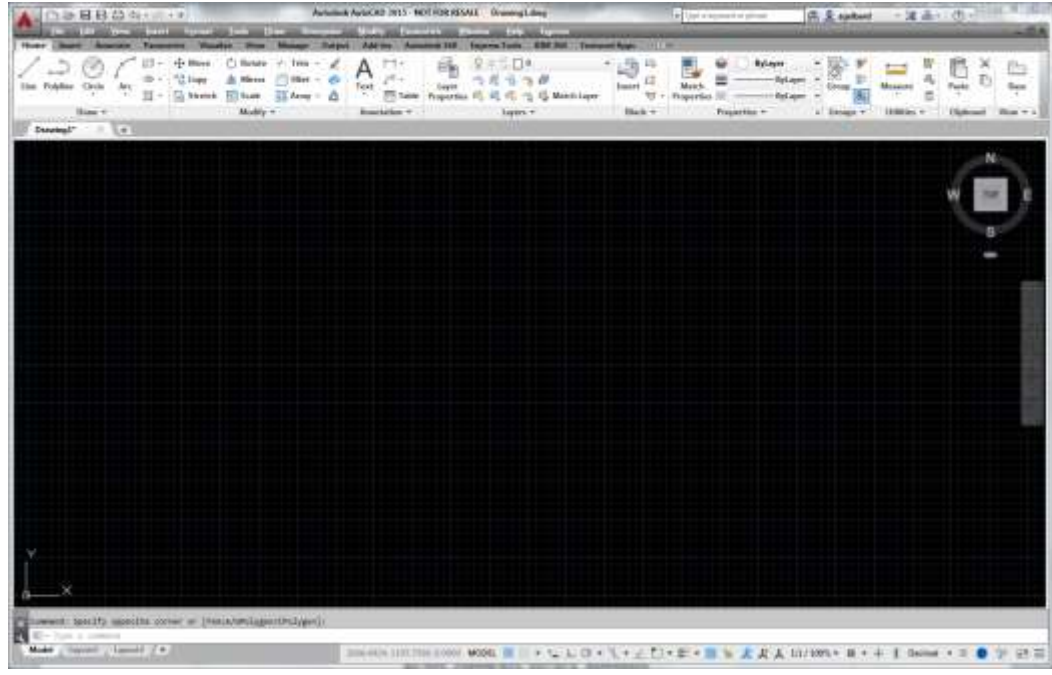

מסך התוכנה לאחר שינוי צבע רקע הרצועה

# הוספת גיליון הדפסה חדש

בגרסה 2015 אפשר להוסיף גיליון הדפסה חדש (Layout) באמצעות הלחצן החדש 💽 הממוקם בצדם הימני של חוצצי גיליונות ההדפסה המוגדרים. כל לחיצה על הלחצן מוסיפה גיליון חדש וממספרת אותו בהתאם.

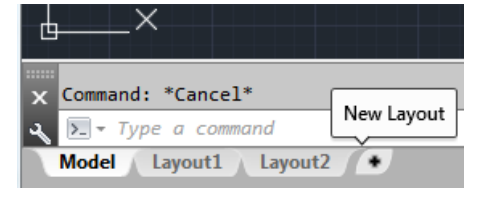

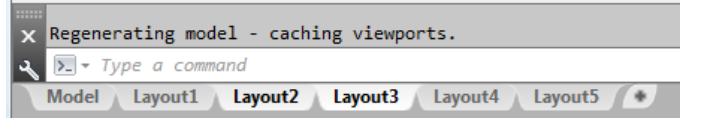

אם הוגדרו גיליונות הדפסה רבים יופיע הלחצן ■, המאפשר לפתוח את רשימת כל הגיליונות להדפסה.

|                    | Layout9           |
|--------------------|-------------------|
|                    | Layout10          |
|                    | Layout11          |
| Layout9 Layout10 + | ¥ 161 1701 22 157 |

# שינויים במראה הכרטיסיות

בגרסה 2015 שונו מראה הכרטיסיות ומיקום חלק מהפקודות. כאמור רקע הרצועה השתנה לכהה כדי להימנע מעודף ניגודיות על המסך. כמו כן נוספו כרטיסיות ופקודות חדשות, וחלק מהפקודות הועברו לכרטיסיות אחרות. להלן כמה כרטיסיות וקבוצות שנוספו, וקבוצות שבהן חלו שינויים.

#### הכרטיסייה Home

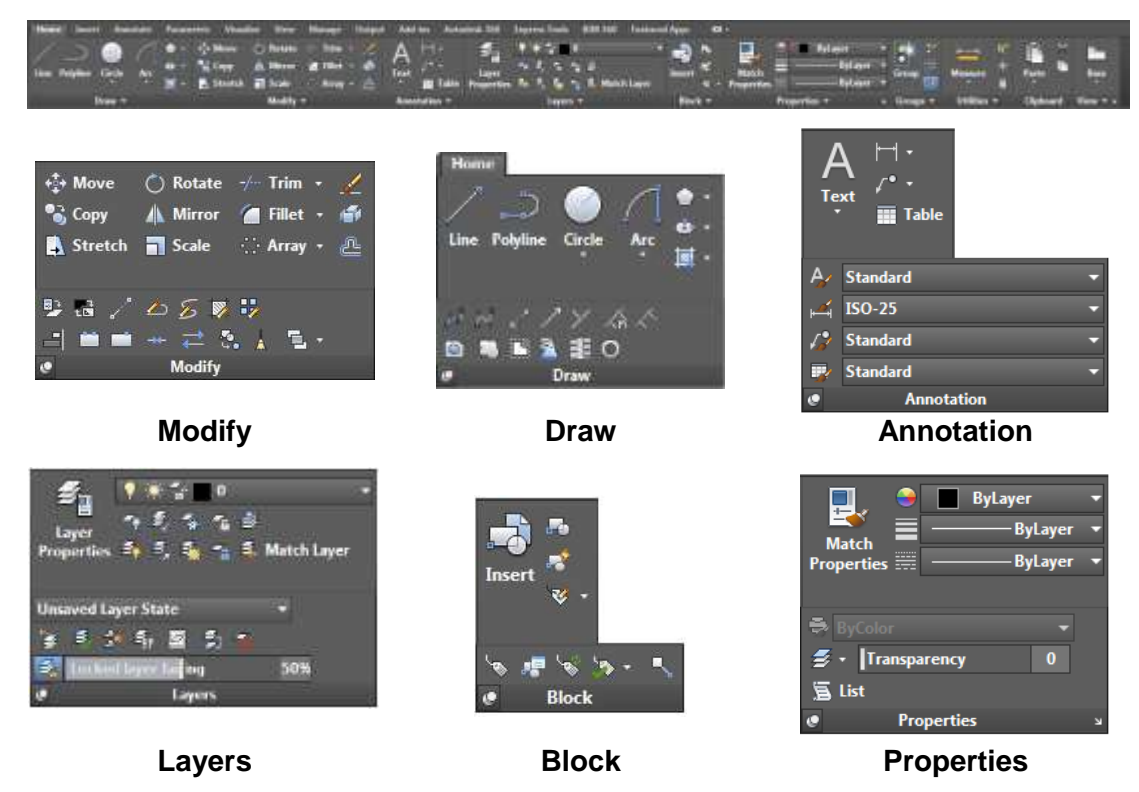

#### פקודות חדשות בכרטיסייה View

בכרטיסייה View נוספו פקודות המאפשרות סגירה/פתיחה של המרכיבים החדשים הנמצאים על מסך התוכנה. חלק מהפקודות כבר היו בגרסה הקודמת של התוכנה.

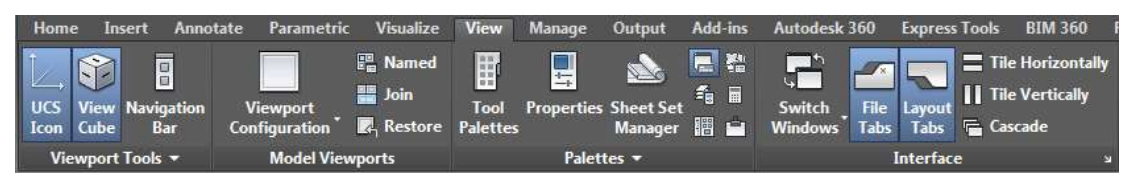

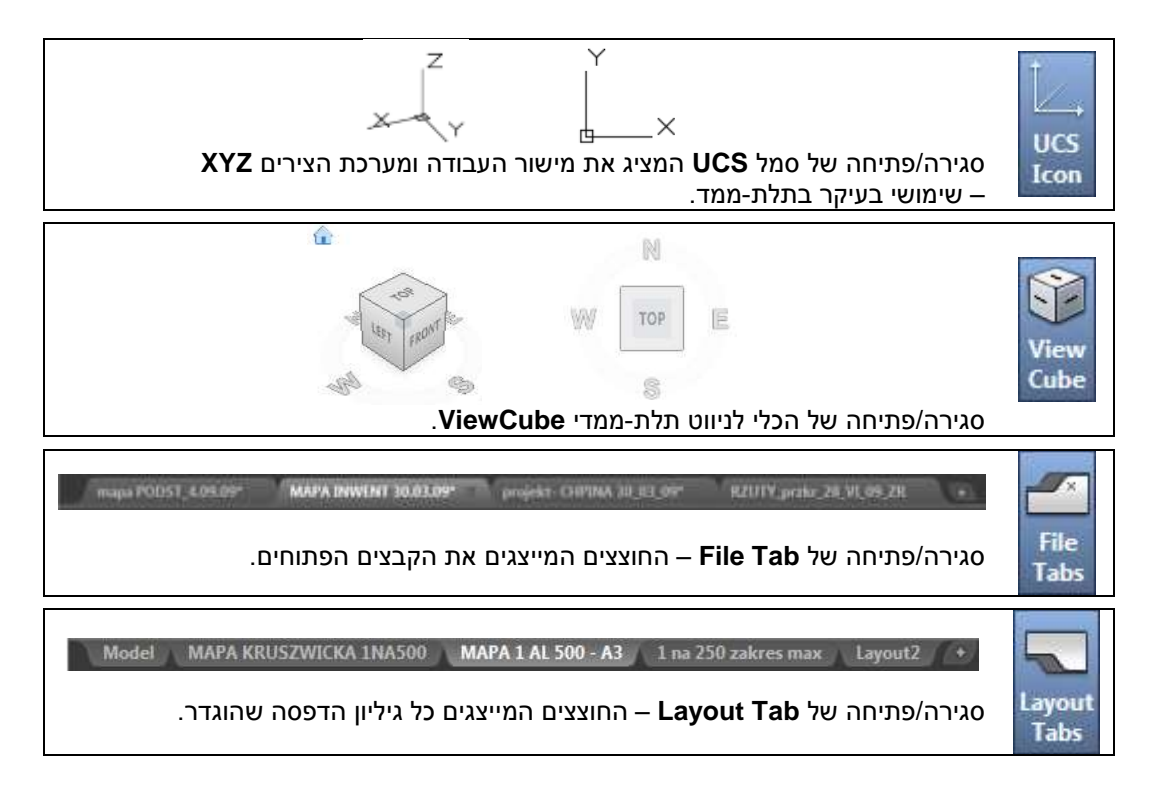

#### הכרטיסייה Visualize

בגרסה 2015 נוספה הכרטיסייה Visualize עם פקודות תצוגה והדמיה. הפקודות בכרטיסייה זו מיועדות לשרטוט תלת-ממדי. פקודות אלו היו בגרסאות הקודמות בכרטיסייה View.

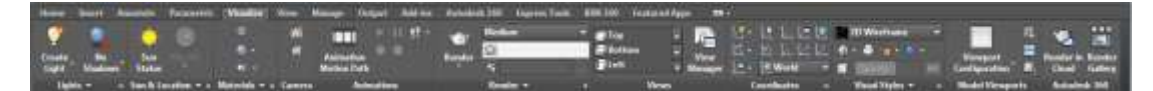

#### Featured Apps הכרטיסייה

הכרטיסייה Featured Apps היא אוסף אפליקציות מקצועיות בתחומים שונים. אפשר להוריד את האפליקציות לתוכנה, חלק מהן תמורת תשלום.

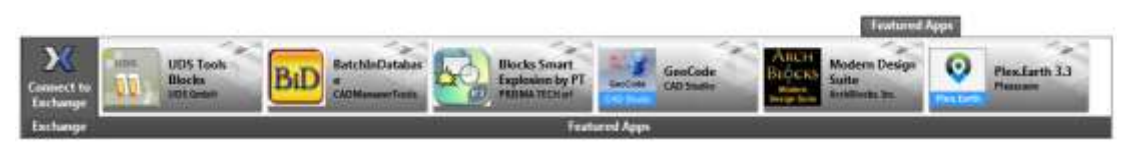

#### הכרטיסייה BIM 360

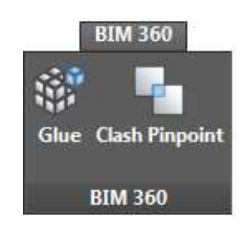

BIM 360 היא אפליקציה לניהול ולבקרה של פרויקטים. האפליקציה נמצאת בענן ומאפשרת להתחבר אליה מכל מחשב, TABLET או IPAD. קבלנים ומתכננים הקשורים לפרויקט יכולים להחליף מידע, לקבל החלטות, להזמין חומרים ולהתעדכן במצב הפרויקט בזמן אמת. האפליקציה יכולה לחסוך זמן וכסף בביצוע פרויקטים.

#### שמירת קבצים בגרסה 2015

בגרסה 2015 קובצי שרטוט נשמרים בפורמט של גרסה 2013, אך אפשר לשמור כל קובץ שרטוט בגרסה 2013, את גרסת השמירה בוחרים בכל אחת מהגרסאות הקודמות החל מגרסה **AutoCAD 12** ועד הגרסה הנוכחית. את גרסת השמירה בוחרים בחלון הדו-שיח Save Drawing As.

| Files of type: | AutoCAD 2013 Drawing (*.dwg)          |
|----------------|---------------------------------------|
|                | AutoCAD 2013 Drawing (*.dwg)          |
|                | AutoCAD 2010/LT2010 Drawing (*.dwg)   |
|                | AutoCAD 2007/LT2007 Drawing (*.dwg)   |
|                | AutoCAD 2004/LT2004 Drawing (*.dwg)   |
|                | AutoCAD 2000/LT2000 Drawing (*.dwg)   |
|                | AutoCAD R14/LT98/LT97 Drawing (*.dwg) |
|                | AutoCAD Drawing Standards (*.dws)     |
|                | AutoCAD Drawing Template (*.dwt)      |
|                | AutoCAD 2013 DXF (*.dxf)              |
|                | AutoCAD 2010/LT2010 DXF (*.dxf)       |
|                | AutoCAD 2007/LT2007 DXF (*.dxf)       |
|                | AutoCAD 2004/LT2004 DXF (*.dxf)       |
|                | AutoCAD 2000/LT2000 DXF (*.dxf)       |
|                | AutoCAD R12/LT2 DXF (*.dxf)           |

כמו כן אפשר לקבוע גרסת שמירה לברירת המחדל בחלון הדו-שיח Options⇒Open and Save.

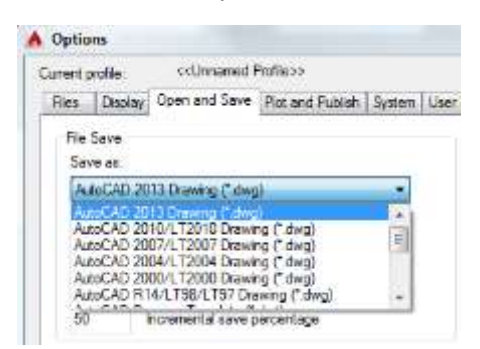

#### תוספת למסכי עזרה – Help

החידוש בגרסה זו הוא שליד סמל הפקודה שמעיינים בה מופיע הקישור Find. לחיצה עליו תציג את מיקום סמל הפקודה בכרטיסייה שברצועה. מיקום סמל הפקודה מסומן בחץ אדום.

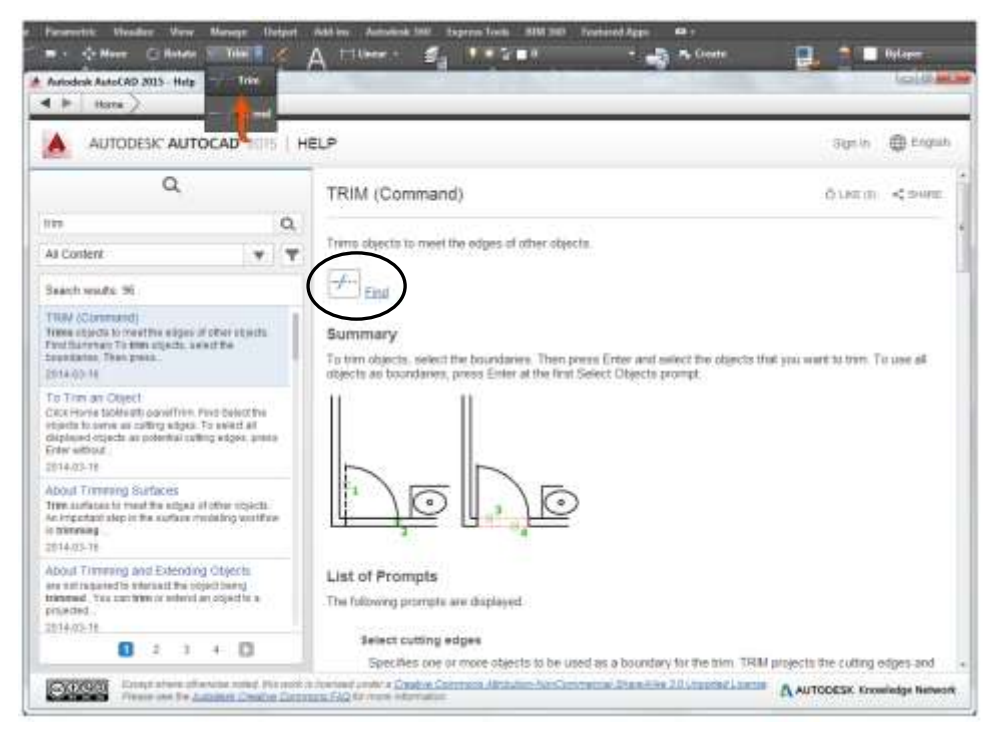

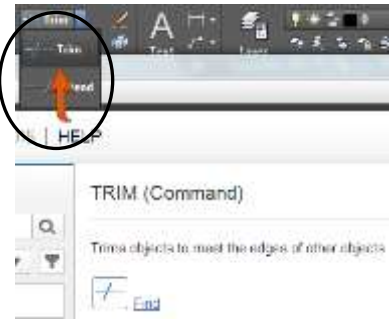

#### סביבות העבודה – Workspace

בגרסה החדשה הוסרה סביבת העבודה **Classic Workspace** שהייתה בגרסאות הקודמות. החל מגרסה 2015 שרטוט דו-ממדי אפשר לבצע בסביבת העבודה **Drafting & Annotation**.

אפשר עדיין להשתמש בתפריטים עליונים ובסרגלי כלים כמו בגרסאות הקודמות. להצגת התפריטים העליונים לחץ על הלחצן ≡ הנמצא בצדו הימני של סרגל הכלים לגישה מהירה Quick Access Toolbar והפעל מתוך התפריט שנפתח את האופציה Show Menu Bar.

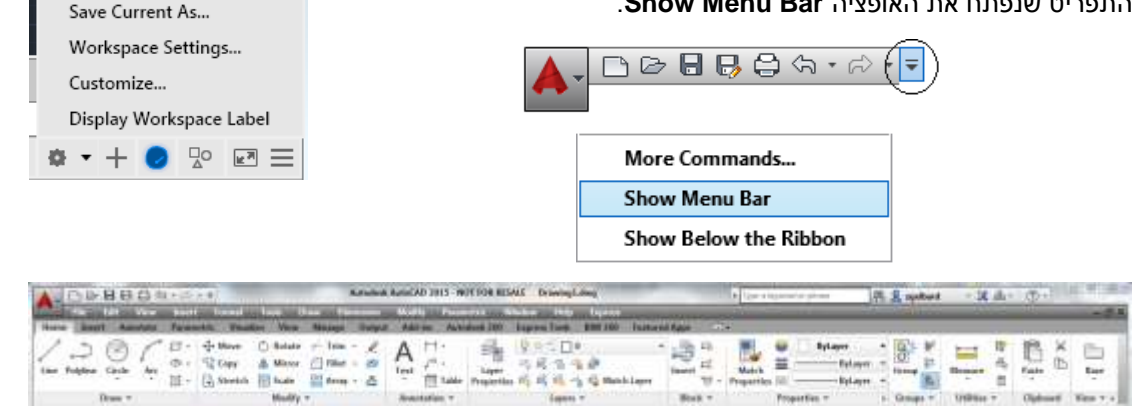

הרצועה עם שורת התפריטים העליונים

#### הוספת סרגלי כלים

להוספת סרגלי כלים פתח את התפריט העליון Tools, הפעל את הפקודה Toolbars⇔AutoCAD ובחר מהתפריט המשני את סרגל הכלים הרצוי.

| To | ols Oraw Dimension | Modity Para | metric Window |        | 3D Navination     |
|----|--------------------|-------------|---------------|--------|-------------------|
|    | Workspaces         |             | Express Tools | EINE 3 | Array Edit        |
|    | Palettes           |             | Q 0 7 10      |        | Array Toolbar     |
|    | Toolbars           |             | AutoCAD       |        | CAD Standards     |
| -  | Command Line       | Ctrl+9      | EXPRESS       |        | Camera Adjustment |
|    | Clean Screen       | Ctrl+0      |               |        | Dimension         |

Save Current As... Workspace Settings... Customize... Display Workspace Label

✓ Drafting & Annotation

3D Basics

3D Modeling

לאחר סידור המסך עם התפריטים העליונים וסרגלי הכלים מומלץ לשמור את Save Current As הנמצאת הפקודה החדשה באמצעות הפקודה (*ראה בספר בעמ'* 36). בתפריט המשני שנפתח לאחר לחיצה על הסמל

| Nore | Zeeva Wotupace | ÷ | Sava   |
|------|----------------|---|--------|
|      |                |   | Cancel |

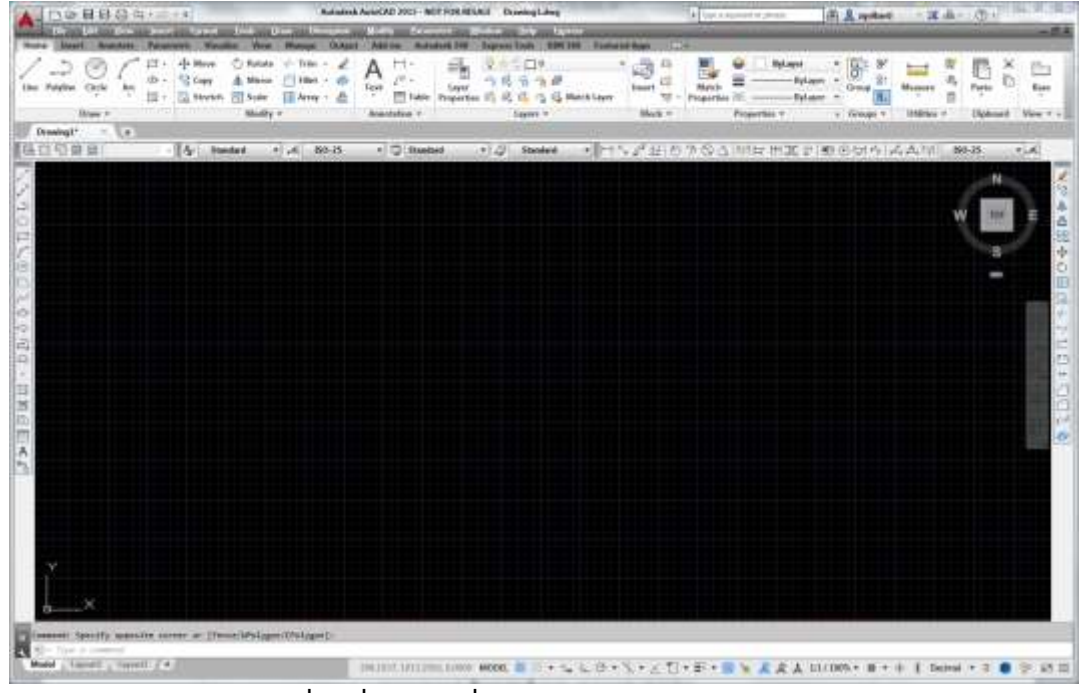

מסך התוכנה עם התפריטים העליונים וסרגלי הכלים

# בקרת תצוגת סמלים של פונקציות

בגרסה 2015 הוסרו סמלי הפונקציות שהיו בצדו השמאלי התחתון של המסך. בקרת תצוגת הסמלים של הפונקציות מתבצעת באמצעות לחיצה על הסמל 🧮 הנמצא בפינה הימנית התחתונה של המסך.

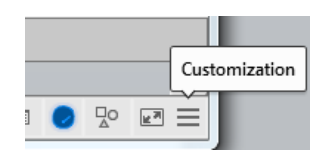

לאחר לחיצה על הסמל נפתחת רשימה של כל הפונקציות. כל פונקציה זמינה ברשימה תוצג בסמל בחלקו הימני התחתון של המסך.

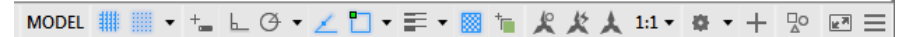

בגרסה החדשה נוספו כמה פונקציות חדשות ושונה העיצוב הגרפי של הסמלים.

✓ Model Space
✓ Grid

✓ Coordinates

- ✓ Snap Mode
- Infer Constraints
- ✓ Dynamic Input
- ✓ Ortho Mode
- ✓ Polar Tracking
- Isometric Drafting
- ✓ Object Snap Tracking
- ✓ 2D Object Snap
- ✓ LineWeight
- ✓ Transparency
- ✓ Selection Cycling
- 3D Object Span

| 2015 | בגרסה | הפונקציות | רשימת ו |
|------|-------|-----------|---------|
|------|-------|-----------|---------|

| הערות | מקש      | סמל                                                                                                    | הפונקציה                 |  |
|-------|----------|----------------------------------------------------------------------------------------------------|--------------------------|--|
|       |          | 3022.2181, -705.6381, 0.0000                                                                                                    | Coordinates              |  |
|       |          | MODEL                                                                                                    | Model Space              |  |
|       | F7       |                                                                                                    | Grid                     |  |
|       | F9       |                                                                                                    | Snap Mode                |  |
|       |          | ſ                                                                                                    | Infer Constraints        |  |
|       | F12      | L_                                                                                                    | Dynamic Input            |  |
|       | F8       | L Ortho Mode                                                                                                    |                          |  |
|       | F10      | Ğ                                                                                                    | Polar Tracking           |  |
| חדשה  |          | X                                                                                                    | Isometric Drafting       |  |
|       | F11      | 1                                                                                                    | Object Snap Tracking     |  |
|       | F3       |                                                                                                    | 2D Object Snap           |  |
|       |          |                                                                                                    | Line Weight              |  |
|       |          |                                                                                                    | Transparency             |  |
|       |          | † <mark></mark>                                                                                                    | Selection Cycling (3D)   |  |
|       |          | 9                                                                                                    | 3D Object Snap (3D)      |  |
|       | F6       | 12                                                                                                    | Dynamic UCS (3D)         |  |
| חדשה  |          | 🗘 🔻                                                                                                    | Selection Filtering (3D) |  |
| חדשה  |          | 😞 🔻                                                                                                    | Gizmo (3D)               |  |
|       |          | Annotation Visibility                                                                                                    |                          |  |
|       |          | 父                                                                                                    | AutoScale                |  |
| חידוש |          | 1:1 -                                                                                                    | Annotation Scale         |  |
|       |          | - the second second sec | Workspace Switching      |  |
|       |          | +                                                                                                    | Annotation Monitor       |  |
| חדשה  |          | 📗 Decimal 🔻                                                                                                    | Units                    |  |
|       |          | E                                                                                                    | Quick Properties         |  |
| חדשה  |          | $\odot$                                                                                                    | Graphics Performance     |  |
|       |          | Po                                                                                                    | Isoplate Object          |  |
|       | Ctrl + 0 | N 19                                                                                                    | Clear Screen             |  |

# ✗ Isometric Drafting

הפונקציה Isometric Drafting מאפשרת לשרטט שרטוט איזומטרי דו-ממדי שטוח המדמה תלת-ממד. לאחר הפעלת הפונקציה הסמן משנה את צורתו ומאפשר לשרטט קווים רק בכיוונים המתוארים בסמן. כל לחיצה על המקש F5 משנה את ההיטל המדומה. כדי לשרטט בשיטה זו יש להפעיל את הפונקציה .F7 – Grid מומלץ גם להציג את רשת הנקודות או הקווים באמצעות הפונקציה.F7 – Grid מומלץ גם להציג את רשת הנקודות או

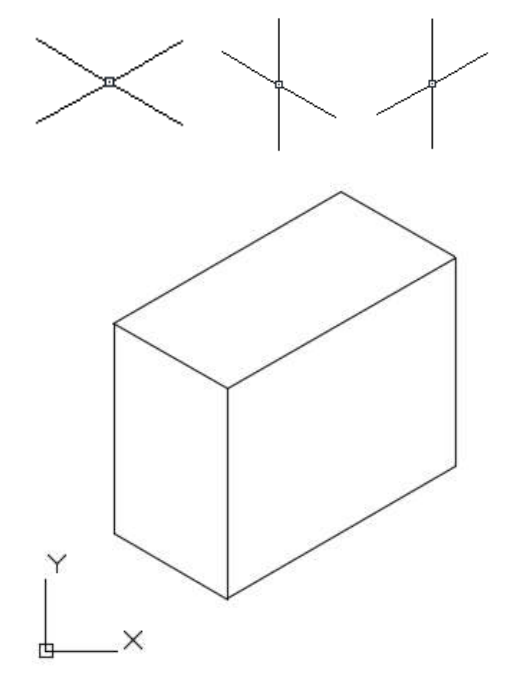

שרטוט דו-ממדי איזומטרי המדמה תלת-ממד

| Architectural | Decimal 🔻 Units                                                                                                    |
|---------------|----------------------------------------------------------------------------------------------------|
| ✓ Decimal     |                                                                                                    |
| Engineering   | הפונקציה Units מאפשרת לבחור מפס הגלילה את שיטת המדידה. לפי תקן ישראלי יש                                                              |
| Fractional    | לבחור באופציה Decimal – מדידה עשרונית. הפונקציה נמצאת בחלון הדו-שיח Units                                                             |
| Scientific    | (ראה בספר בעמ 84).<br>שניינים איירים איירים איירים איירים איירים איירים איירים איירים איירים איירים איירים איירים איירים איירים איירי |
| E Decimal 🔻   | שימוש בשאר האופציות מאפשר לשרטט ביחידות מדידה שאינן מקובלות באירופה<br>ובישראל.                                                       |

רוב הפונקציות מוסברות בספר מעמ' 31. בחוברת זו ובספר "מדריך למשתמש" לא מוסברות פונקציות הקשורות לשרטוט תלת-ממדי.

#### Graphics Performance – שיפור תצוגת קווים

בגרסה החדשה נוספה אפשרות לשפר את התצוגה של קווים, מעגלים וכו'.

הצבת הסמן על הסמל סמן על הסמל Graphics Performance לחיצה על התווית פותחת את חלון הדו-שיח Graphics Performance. בחלון הדו-שיח שנפתח אפשר לקבוע הגדרות לשיפור התצוגה הגרפית.

הפונקציה נמצאת רק בגרסה המלאה של התוכנה ובמחשב עם כרטיס מסך גרפי משופר עם מאיץ גרפי.

כדי להשתמש בתצוגה איכותית סמן למצב On את האופציה Hardware Acceleration, המפעילה מאיץ גרפי במחשב. מאיץ גרפי תורם בעיקר לתצוגה תלת-ממדית ולהדמיות.

במצב זמין Smooth line display במצב זמין מאפשרת להציג קווים ומעגלים וכו' בצורה איכותית וחלקה יותר.

שיפור תצוגת קווים ומעגלים אפשר לבצע גם Linesmoothing באמצעות שינוי ערך המשתנה

לשינוי ערך המשתנה באזור הדו-שיח רשום Linesmoothing והקש *Enter*. בחר או רשום את האופציה **ON** ואשר.

Command: LINESMOOTHING L Enter new value for LINESMOOTHING <OFF>:*ON*J

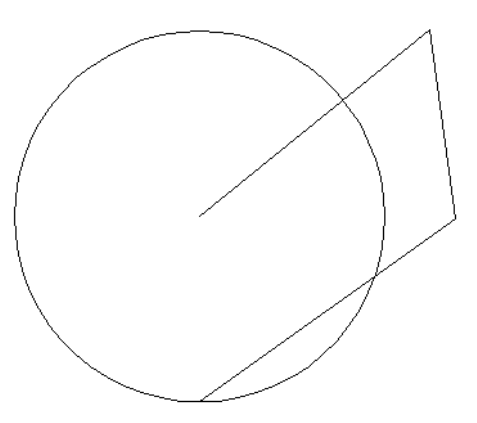

LINESMOOTHING - OFF

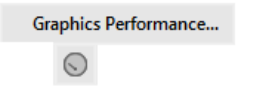

| Gr                       | aphics Per                                          | formance                                                       | -                                                |
|--------------------------|-----------------------------------------------------|----------------------------------------------------------------|--------------------------------------------------|
| Ha                       | rdware Se<br>im Card:                               | tup<br>NVIDIA Geforce G                                        | FX 530 Ti                                        |
| 0m                       | ver Version                                         | : 9.18.13.1106                                                 | Virtual Device: gdi12.hdi(Soffware)              |
| Effi<br>Ha<br>Dis<br>gra | ects Settir<br>rdware Ac<br>able hard<br>phics ivou | igs<br>celeration<br>ware acceleration o<br>es or have an inco | only if you are experiencing matible viden card. |
| 1                        | Advance<br>Increase<br>surfaces                     | d material effects<br>s details and realis                     | m of certain materials applied to 3D             |
| 1                        | Full shad<br>Displays                               | low display<br>3D object shadow                                | s in the viewport.                               |
| ×.                       | Per-pixe<br>Increase<br>lighting                    | Highting (Phong)<br>s details and realise<br>effects.          | m when working with 3D objects and               |
| ×.                       | Smooth<br>Remover<br>edges in                       | line display<br>s the jagged effect<br>2D wireframe.           | on the display of diagonal lines and curved      |
| 122                      | Uncomp<br>Uses mo                                   | ressed textures<br>re video memory t                           | o display better quality textures.               |

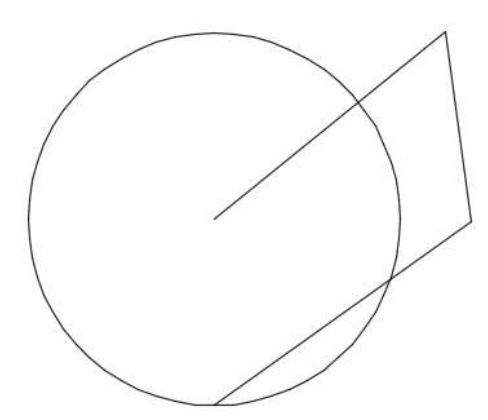

LINESMOOTHING - ON

#### **▲** 1:1 • Annotation Scale

בפונקציה Annotation Scale אפשר לקבוע קני מידה למסגרות Viewport בגיליונות הדפסה. בגרסה 2015 אפשר לקבוע קנה מידה לקובץ מצורף XREF. כמו כן אפשר לראות ליד כל קנה מידה את יחס הגדלת/הקטנת השרטוט באחוזים (האיור השמאלי).

| ✓ 1:1 / 100%   | ✓ 1:1         |
|----------------|---------------|
| 1:2 / 50%      | 1:2           |
| 1:4 / 25%      | 1:4           |
| 1:5 / 20%      | 1:5           |
| 1:8 / 12.5%    | 1:8           |
| 1:10 / 10%     | 1:10          |
| 1:16 / 6.25%   | 1:16          |
| 1:20 / 5%      | 1:20          |
| 1:30 / 3.33%   | 1:30          |
| 1:40 / 2.5%    | 1:40          |
| 1:50 / 2%      | 1:50          |
| 1:100 / 1%     | 1:100         |
| 2:1 / 200%     | 2:1           |
| 4:1 / 400%     | 4:1           |
| 8:1 / 800%     | 8:1           |
| 10:1 / 1000%   | 10:1          |
| 100:1 / 10000% | 100:1         |
| Custom         | Custom        |
| ✓ Xref scales  | ✓ Xref scales |
| ✓ Percentages  | Percentages   |
| 1:1/100% -     | ★ 1:1 -       |

#### בחירת האובייקטים

אם האופציה Graphics Performance מופעלת (*ראה בעמוד הקודם*) כל אובייקט שנבחר מודגש באמצעות קו עבה יותר בצבע כחול. אם האופציה אינה מופעלת האובייקטים יסומנו כמו בגרסאות הקודמות.

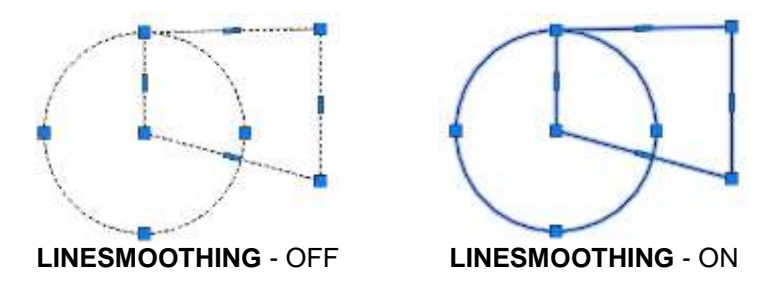

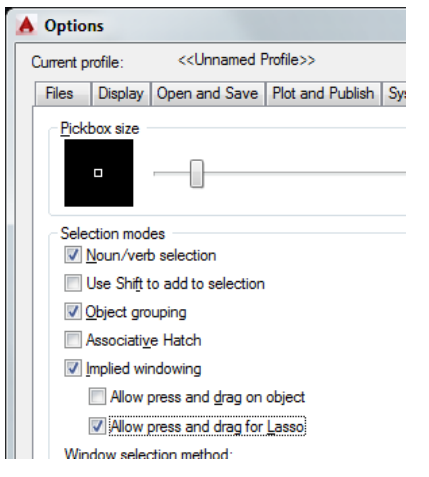

בגרסה 2015 נוספה שיטה חדשה לבחירת אובייקטים באמצעות סימון שטח בחירה חופשי (Lasso) לא מלבני. לבחירת אובייקטים בשיטה זו הצב את הסמן בקרבת האובייקטים לבחירה, לחץ על הלחצן השמאלי של העכבר וגרור אותו בתנועה סיבובית סביב האובייקט/ים הנבחרים עד לנקודת ההתחלה. אם תגרור את הסמן בכיוון השעון יסומן השטח בירוק וייבחרו כל האובייקטים כמו בשיטת Crossing (ראה בספר בעמ' 248). אם תגרור את הסמן נגד כיוון השעון יסומן השטח בכחול וייבחרו כל האובייקטים בשיטת נגד כיוון השעון יסומן השטח בכחול וייבחרו כל האובייקטים בשיטת נאד מותנה בזמינות האופציה Allow press and drag for Lasso.

Allow press and drag for Lasso

בזמן ששיטה זו פעילה אפשר לבחור אובייקטים גם בשיטות. הרגילות באמצעות מלבן Crossing או באמצעות מלבן

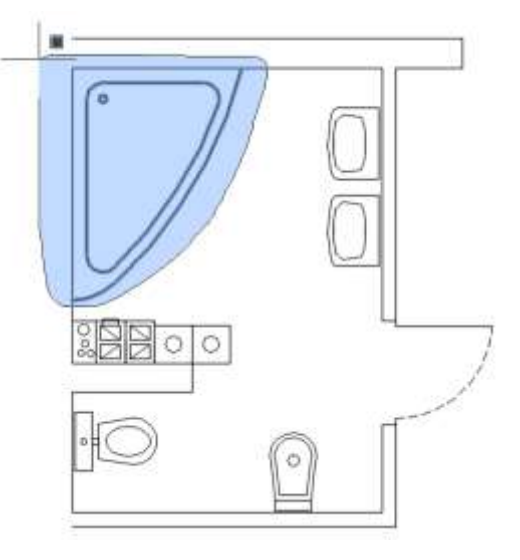

בעת הבחירה, סמן העכבר מקבל צורה חדשה בהתאם לכיוון הגרירה.

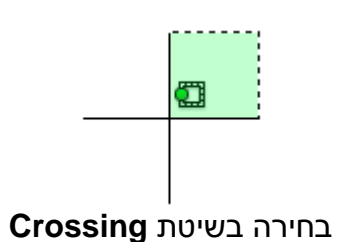

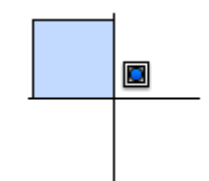

בחירה בשיטת Window

#### סימון קווי תנועה

בגרסה החדשה בעת ביצוע פקודות עריכה כגון Move, Copy, Mirror, Rotate, Scale נוצר קו עזר המסמן את כיוון התנועה בעת ביצוע הזזה, העתקה, הגדלה וכו' של אובייקט. קו התנועה מוצג בקו מרוסק בצבע כתום. בעת ביצוע חלק מפקודות אלו הסמן מקבל צורה שונה בתוספת סמל הפקודה.

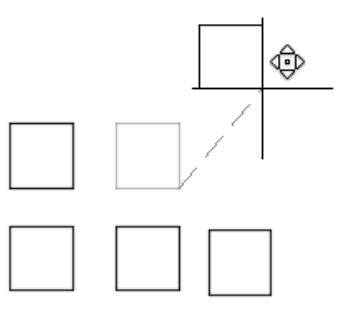

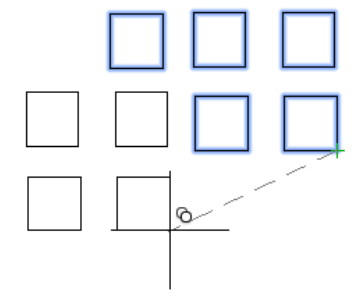

קו העזר והסמן בעת ביצוע הפקודה Move

קו העזר והסמן בעת ביצוע הפקודה Сору

#### תצוגה מקדימה בעת ביצוע פקודות עריכה

בעת ביצוע פקודות עריכה Modify התוכנה מציגה את תוצאת העריכה שתתקבל תוך כדי ביצוע הפקודה. הדבר מאפשר למשתמש להחליט אם לאשר המשך ביצוע או לבחור באופציה אחרת.

לדוגמה: בפקודה Fillet אפשר לראות את העגלת הפינה לפני שבוחרים את הקו השני של הפינה. כמו כן המשתמש יכול לשנות את רדיוס ההעגלה ולבצע את העריכה כרצונו. להלן דוגמאות לתצוגה המקדימה בעת עריכת כמה פקודות מהקבוצה/התפריט Modify.

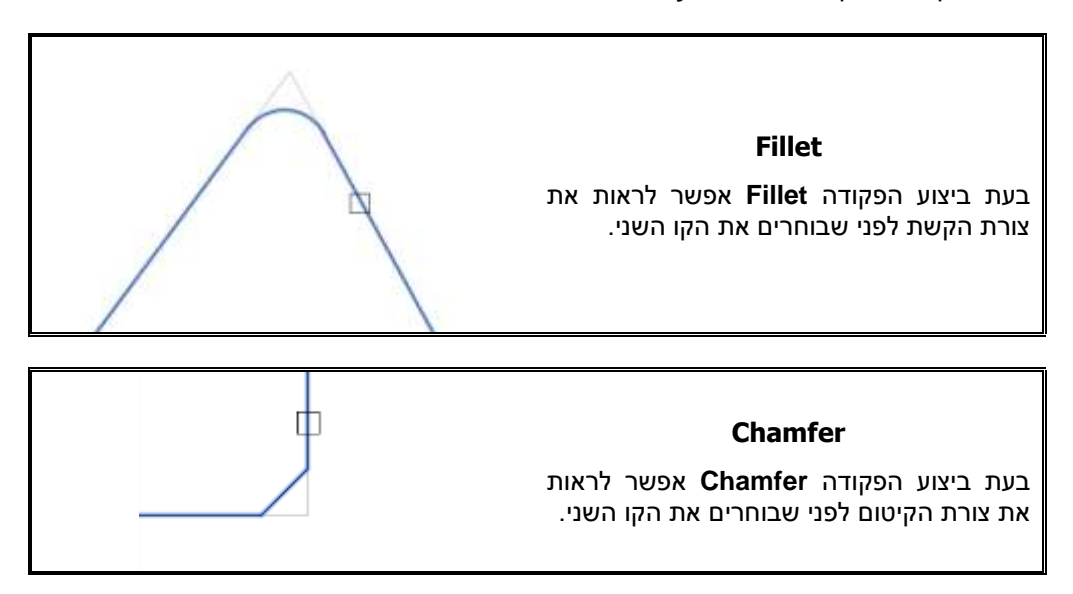

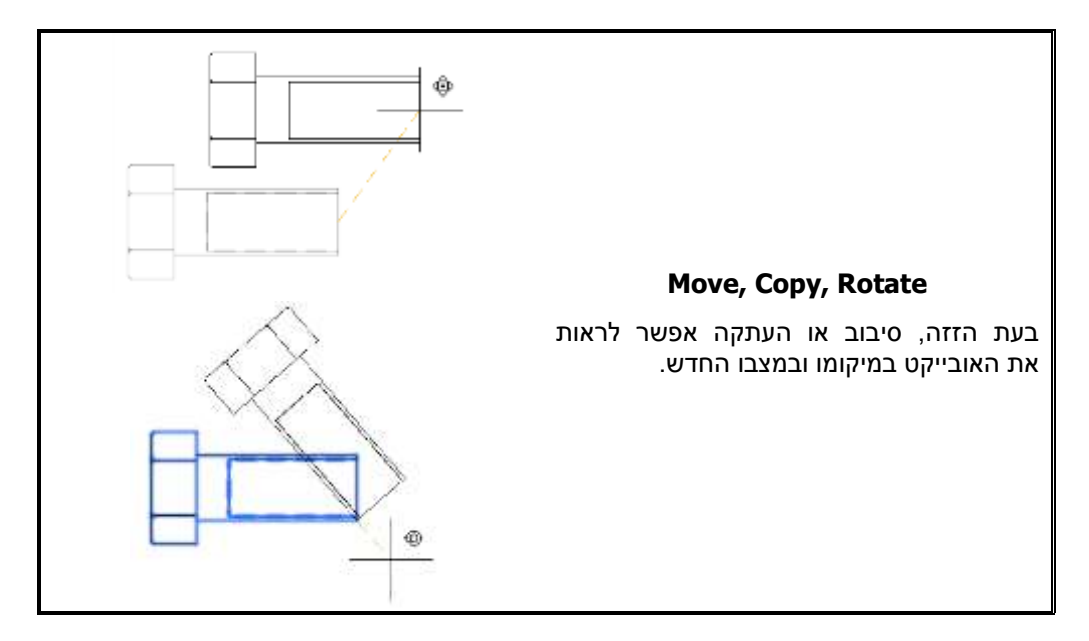

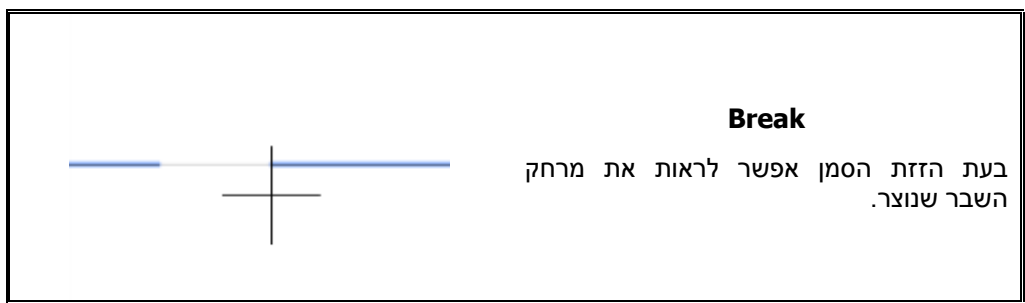

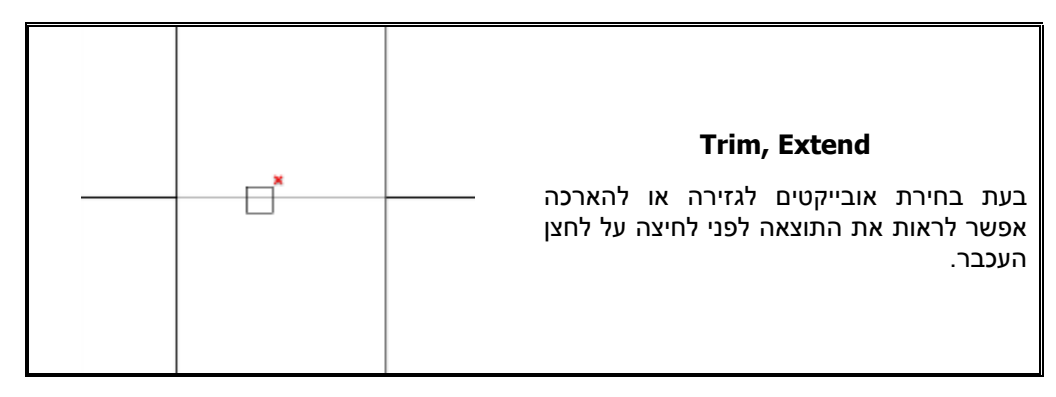

#### Galleries – תצוגה מקדימה של בלוקים וסגנונות מוגדרים

בגרסה 2015 אפשר לראות בתצוגה מקדימה את הבלוקים והסגנונות המוגדרים בשרטוט בדרך פשוטה וקלה. התצוגה המקדימה אפשרית רק בסביבת העבודה Drafting & Annotation. בתצוגה המקדימה רואים נוסף על דוגמאות הבלוקים גם את שמות הסגנונות. אפשר להציג סגנונות מלל – Text Style, מידות – Dimension Style, קווי הצבעה – Table Style, קווי הצבעה – Multileader Style

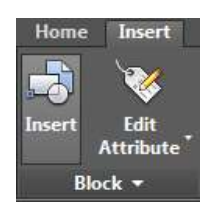

#### Insert

תצוגה מקדימה של בלוקים מוגדרים. לחיצה על הפקודה Insert פותחת את תיבת התצוגה המקדימה. אפשר לבחור את הבלוק הרצוי להשתלה מתוך התיבה.

| Δ 🔭    | Standard  |            |
|--------|-----------|------------|
|        | Find text | <b>e</b> t |
| Text A | 154.015   | Ť          |
|        | Text -    |            |

#### **Text Style**

תצוגה מקדימה של סגנונות מלל. לחיצה על החץ ▼ שבפס הגלילה של סגנונות המלל פותחת תצוגה מקדימה של רשימת הסגנונות המוגדרים, כולל דוגמאות של הגופנים.

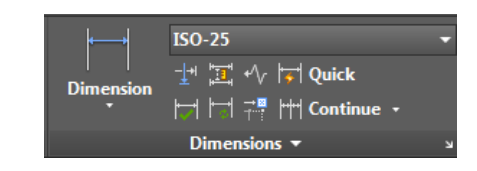

#### **Dimension Style**

תצוגה מקדימה של סגנונות מידות. לחיצה על החץ ▼ שבפס הגלילה של סגנונות המידות פותחת תצוגה מקדימה של רשימת סגנונות מוגדרים כולל קני המידה שהוגדרו בכל סגנון.

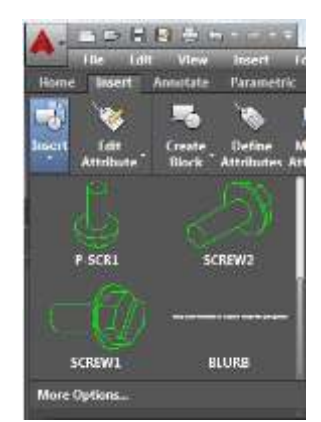

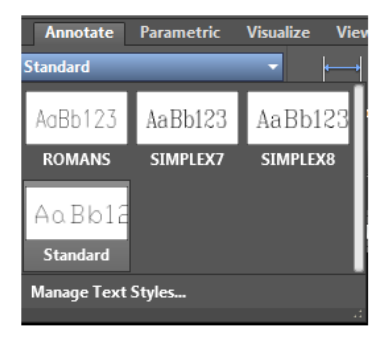

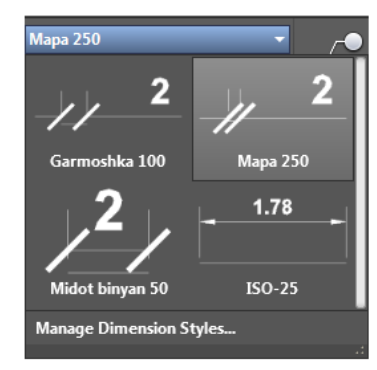

#### Arc – תוספת בשרטוט קשתות

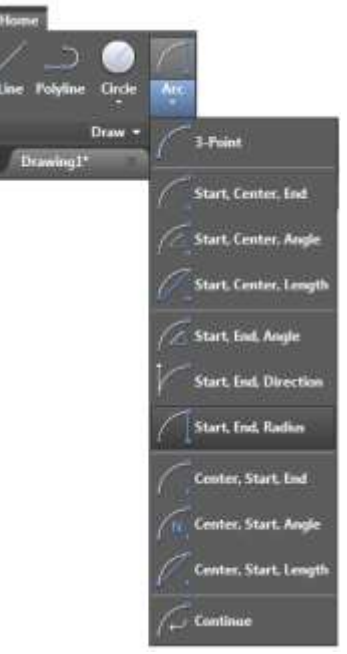

בגרסה 2015 נוספה לשרטוט קשתות אופציה המאפשרת להפוך קשת ולראות את הקשת המשלימה. האופציה פועלת בכל האפשרויות לשרטוט קשתות למעט קשת המשורטטת באמצעות שלוש נקודות – **3 Points**. להיפוך קשת יש ללחוץ על המקש [Ctrl] שבמקלדת לאחר קביעת שתי הנקודות הראשונות של הקשת ולהזיז בזהירות את סמן העכבר. על שרטוט קשתות ראה בספר בעמוד 138.

| Command: Arc                                                |                                   |  |  |  |
|-------------------------------------------------------------|-----------------------------------|--|--|--|
| Specify start point of arc or [Center]                      | לאחר הפעלת הפקודה רצע פעולות      |  |  |  |
| Specify second point of arc or [Center/End]:                | זאווו חפעזונ חפקוווו בבע פעוזונ   |  |  |  |
| Specify end point of arc:                                   | אשונות לשו טוט קשונ באופן דגיל.   |  |  |  |
| Specify center point of arc (hold Ctrl to switch direction) | לחץ על המקש [Ctrl] של המקלדת והזז |  |  |  |
| or [Angle/Direction/Radius]: _r                             | את העכבר בעדינות להיפוך הקשת.     |  |  |  |
| Specify radius of are (hold Ctrl to switch direction):      | לאחר ההיפוך המשך בשרטוט הקשת      |  |  |  |
|                                                             | לפי הוראות התוכנה.                |  |  |  |

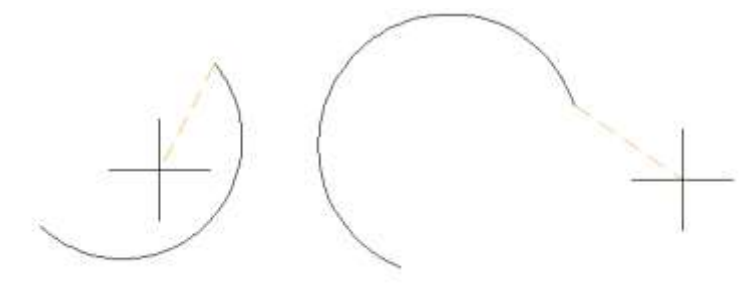

קשת לפני היפוך

קשת אחרי היפוך

# Fillet – תוספת לפקודה להעגלת פינות

בגרסה 2015 נוספו שיפורים לפקודה להעגלת פינות באמצעות הפקודה Fillet. כפי שכבר הוסבר קודם, לאחר בחירת הקו הראשון התוכנה מראה תצוגה מקדימה של ההעגלה בקו דק. אם התוצאה המוצגת אינה משביעת רצון אפשר להשתמש באופציה Radius על מנת לשנות את ערך רדיוס ההעגלה. ראה את אופן ביצוע הפקודה בספר בעמ' 280.

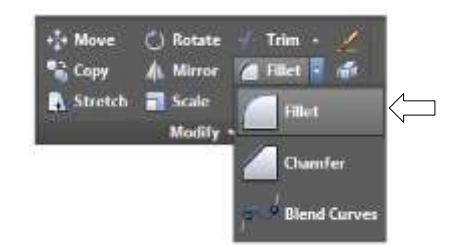

| Comman                                                                          | d: <b>FILLET</b>                                                                                                    |
|---------------------------------------------------------------------------------|----------------------------------------------------------------------------------------------------|
| Select first object or<br>[Undo/Polyline/Radius/Trim/Multiple]: <b>R</b> J      | לחץ על האות <b>R</b> לקביעת רדיוס ההעגלה.                                                                                                    |
| لم Specify fillet radius <0>: 15                                                | קבע את רדיוס ההעגלה ואשר.                                                                                                    |
| Select first object or [Undo/Polyline/Radius/Trim/Multiple]: <b>Pick 1</b>      | בחר את הקו הראשון.                                                                                                    |
| Select second object or shift-select to apply corner or [Radius]: <i>R</i> ,J   | העבר את סמן העכבר מעל הקו השני ובדוק אם<br>רדיוס ההעגלה בתצוגה המקדימה עונה על הדרישות.<br>אם לא, לחץ על האות <b>R</b> כדי לשנות את ערך הרדיוס.                    |
| Specify fillet radius <10>: <b>35 ↓</b>                                         | קבע רדיוס העגלה אחר ואשר.                                                                                                    |
| Select second object or shift-select to apply corner or [Radius]: <i>Pick 2</i> | העבר את סמן העכבר מעל הקו השני ובדוק אם<br>רדיוס ההעגלה בתצוגה המקדימה עונה על הדרישות.<br>בחר את הקו השני או לחץ על האות <b>R</b> כדי לשנות<br>שוב את ערך הרדיוס. |

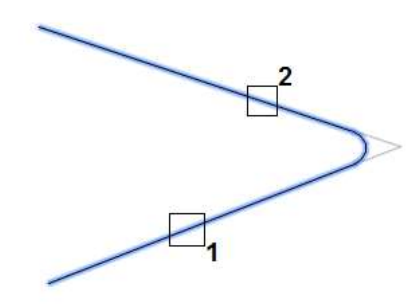

# Chamfer – תוספת לפקודה לקיטום פינות

בגרסה 2015 נוספו שיפורים בקיטום פינות באמצעות הפקודה **Chamfer**. לאחר בחירת הקו הראשון התוכנה מראה תצוגה מקדימה של הקיטום בקו דק. אם התוצאה המוצגת אינה משביעת רצון אפשר להשתמש באואה תצוגה מקדימה של הקיטום. ראה את אופן ביצוע הפקודה בספר בעמ' 283.

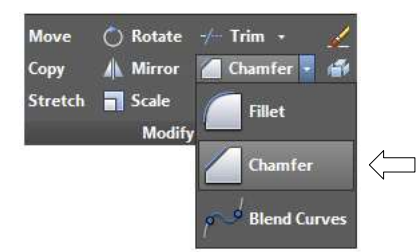

| Command: CHAM                                                                                                    | FER                                                                                                    |
|----------------------------------------------------------------------------------------------------|----------------------------------------------------------------------------------------------------|
| Select first line or [Undo/Polyline/Distance/Angle/                                                                                                    | לחץ על האות <b>D</b> לקביעת ערכי המרחקים                                                                                                    |
| Trim/mEthod/Multiple]: <i>D</i> →                                                                                                    | לקיטום.                                                                                                    |
| Specify first chamfer distance <0>: <b>15</b> ↓                                                                                                    | קבע את הערך הראשון של הקיטום.                                                                                                    |
| Specify second chamfer distance <15>: J                                                                                                    | קבע את הערך השני של הקיטום<br>או אשר ערך שווה לערך הקיטום הראשון.                                                                                    |
| Select first line or<br>[Undo/Polyline/Distance/Angle/Trim/mEthod/Multiple]:<br>Select second line or shift-select to apply corner or<br>[Distance/Angle/Method]: <b>Pick 1</b> | בחר את הקו הראשון לקיטום.                                                                                                    |
| Select second line or shift-select to apply corner or<br>[Distance/Angle/Method]: <i>D</i> ₊J                                                                                   | העבר את סמן העכבר מעל הקו השני ובדוק<br>אם ערכי הקיטום בתצוגה המקדימה עונים<br>על הדרישה. אם לא, לחץ על האות <b>D</b> כדי<br>לקבוע ערכי קיטום אחרים. |
| Specify first chamfer distance <15>: 47                                                                                                    | קבע את הערך הראשון של הקיטום.                                                                                                    |
| Specify second chamfer distance <47>: -J                                                                                                    | קבע את הערך השני של הקיטום<br>או אשר ערך שווה לערך הקיטום הראשון.                                                                                    |
| Select second line or shift-select to apply corner or [Distance/Angle/Method]: <i>Pick 2</i>                                                                                    | בחר את הקו השני.                                                                                                    |
|                                                                                                    | <sup>1</sup>                                                                                                    |

**2** 

#### Multiline Text – שינויים בפקודת רב-מלל

בגרסה 2015 נוספו כלים חדשים לעריכת רב-מלל – Multiline Text. השינויים שנעשו מאפשרים להשתמש בכלים המוכרים מתוכנת Word. כתיבה בשפה העברית, שלא הייתה אפשרית בגרסאות הקודמות, אפשרית עכשיו גם בגופנים True Type) דנלקחים ממערכת ההפעלה Windows. ראה אופן ביצוע הפקודה בספר בעמ' 200.

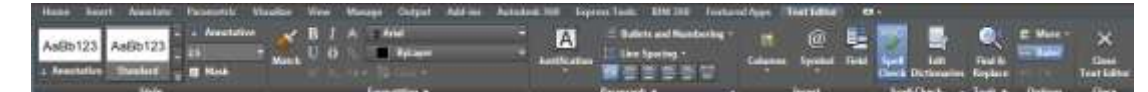

לאחר הפעלת הפקודה נפתחת הכרטיסייה Text Editor הדומה במבט ראשון לגרסאות הקודמות. אפשר עדיין להשתמש בסרגל הכלים המוכר מהגרסאות הקודמות של התוכנה. לפתיחת סרגל הכלים More הגלילה Text Formating הנמצא בצדה הימני של הכרטיסייה, לחץ על Editor Settings וסמן למצב זמין את האופציה Show Toolbar. סרגל הכלים נפתח ללא סגירת הכרטיסייה. אפשר להשתמש בשניהם בהתאם לנוחיות המשתמש.

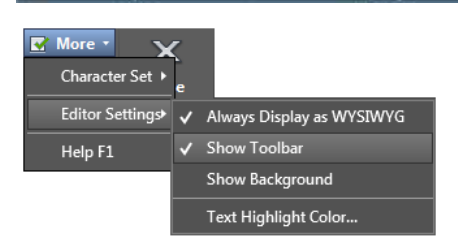

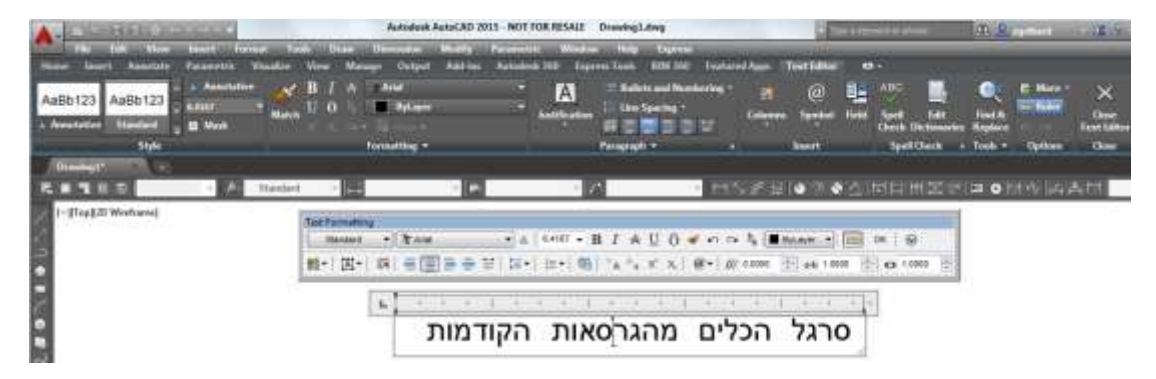

האופציה Show Background במצב זמין מאפשרת להוסיף צבע רקע לתיבת המלל.

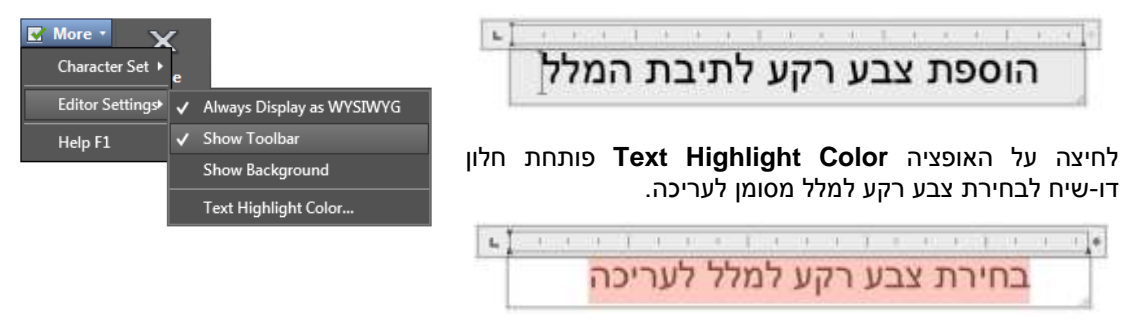

#### מספור אוטומטי

בגרסה 2015 התוכנה מאפשרת להוסיף מספור שורות מלל באופן אוטומטי לאחר כל לחיצה על מקש ה- *Enter*. המספור יכול להיות בספרות, באותיות או בתבליטים. להכנסת מספור אוטומטי יש לוודא שהאופציה Allow Auto Bullets and Numbering במצב זמין מאפשרת לזהות מלל האופציה בצורת רשימה וליישר אותו בהתאם.

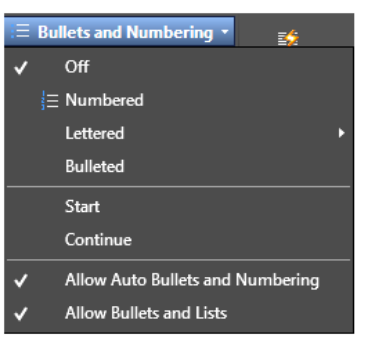

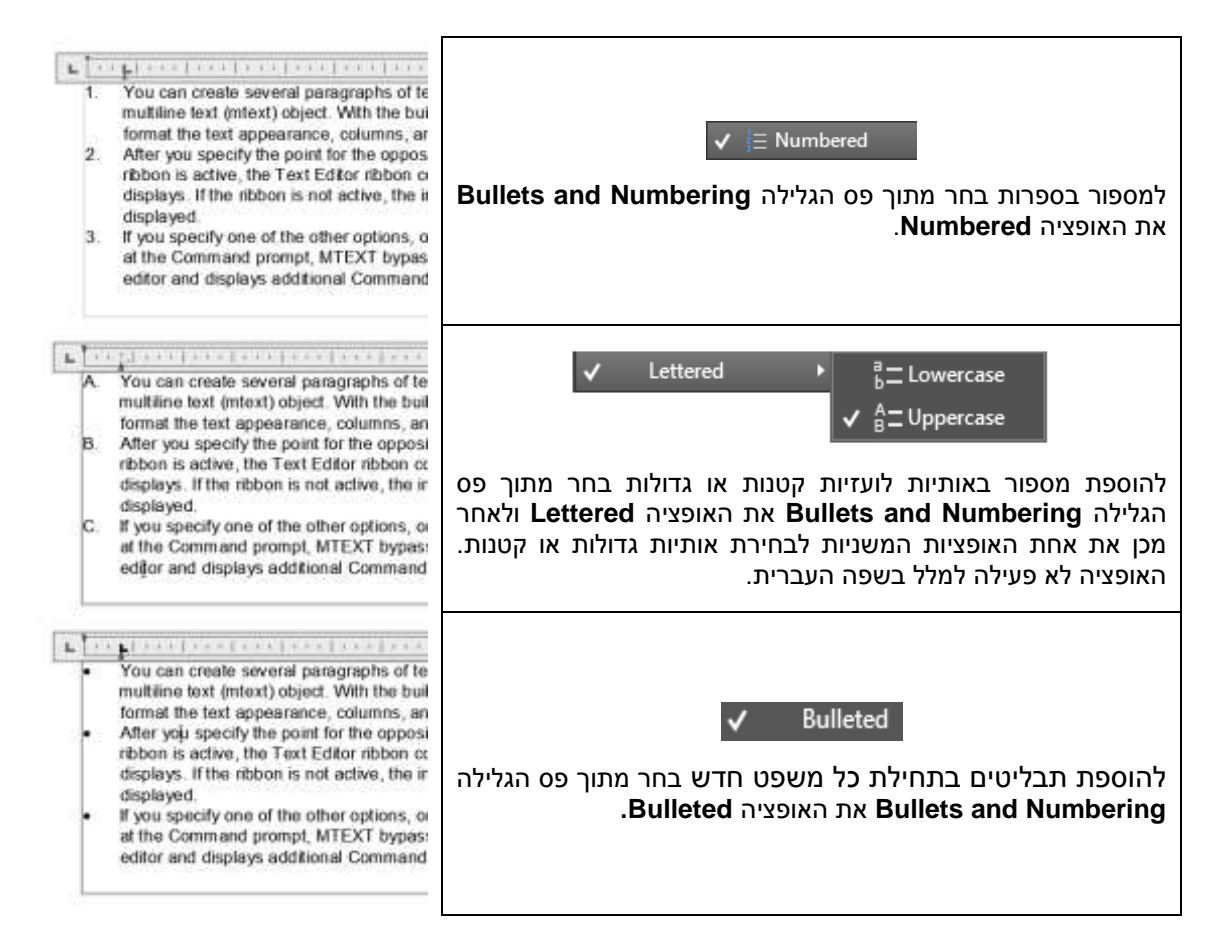

### כתיבת שברים ברב-מלל

בעת כתיבת שבר בתיבת רב-מלל התוכנה משנה את צורת השבר בהתאם להגדרות הנקבעות תוך כדי הכתיבה. לאחר שינוי צורת השבר מופיע הסמל ⊠. לחיצה על הסמל פותחת תפריט משני עם פקודות המאפשרות לשנות את צורת השבר.

| L . | I  | I |    | I  | I | I  |                 | T         | I              | I          |       | I | I | I |
|-----|----|---|----|----|---|----|-----------------|-----------|----------------|------------|-------|---|---|---|
| Th  | ne | V | al | ue | е | is | <u>1</u><br>2   | Ι         |                |            |       |   |   |   |
|     |    |   |    |    |   |    | - <b>≯</b><br>✓ | Dia<br>Ho | agon<br>orizor | al<br>1tal |       |   |   |   |
|     |    |   |    |    |   |    |                 | Un<br>Sta | stack<br>nck P | c<br>rope  | rties |   |   |   |

| 1⁄4           | השבר מוצג עם קו אלכסוני                             | Diagonal         |
|---------------|-----------------------------------------------------|------------------|
| $\frac{1}{4}$ | השבר מוצג עם קו אופקי (ברירת המחדל)                 | Horizontal       |
| 1/4           | השבר מוצג כמו שנכתב המלל                            | Unstack          |
|               | הפקודה פותחת חלון דו-שיח לקביעת מאפייני תצוגת שברים | Stack Properties |

בחלון הדו-שיח Stack Properties אפשר לקבוע מאפייני תצוגת שבר לפי התאמה אישית ולשמור אותה. בשורה Style אפשר לבחור את סוג תצוגת השבר.

| <sup>1</sup> / <sub>2</sub> Fraction (Horizontal) ▼ |
|-----------------------------------------------------|
| Fraction (Horizontal)                               |
| 1/2 Fraction (Diagonal)                             |
| 10 Tolerance                                        |
| Decimal                                             |

בשורה Position קובעים את מיקום השבר בנוסחאות.

| - |
|---|
|   |
|   |
|   |
|   |

בשורת Text size קובעים את גודל הספרות בשבר ביחס למלל הרגיל. האופציה Auto Stack מאפשרת לקבוע/לבטל שינוי אוטומטי של תצוגת שברים. לחיצה על Defaults מאפשרת לשמור את ההגדרות.

| Text         |                           | OK                 |
|--------------|---------------------------|--------------------|
| Loper-       | 1                         | Contraction of the |
| Forma.       | 4                         | Cance              |
| Appearance - | 99                        | P Pulle Av         |
| Style        | 🕴 Fraction (Horizontal) 🔻 | Lesauts            |
| Postion      | ++-> Center *             | Auto Sac           |
| -            | 702                       |                    |

# כתב תחתי וכתב עילי ברב-מלל

| <b>á</b><br>latch | В<br>Ц | I<br>ō | A   | <sub>תחתי</sub> )<br>לי או | חתי ( <sub>כתב</sub><br>להיות עי<br><b>Text Ed</b> | תב תו:<br>זמיועד<br>ת litor | או בכ<br>זמלל ה<br>הזמניי | <sup>עילי</sup> )<br>ך ה<br>סייה | ב י<br>תון<br>ויס | <sup>כתנ</sup> )<br>ע מר<br>כרט: | עילי<br>קטע<br>צא בי | נב ע<br>רת<br>נמצ | בכח<br>בחיו<br>ים ה | מש<br>החר<br>מתאי | השת<br>'. לא<br>ל הנ | ר לו<br>-מלק<br>הסמ | ופש<br>רב-<br>על ו | 20 א<br>תיבת<br>לחוץ | ה 15<br>די כו<br>יש לי | גרסו<br>נוך כ<br>נחתי | ב<br>ח<br>ת |
|-------------------|--------|--------|-----|----------------------------|----------------------------------------------------|-----------------------------|---------------------------|----------------------------------|-------------------|----------------------------------|----------------------|-------------------|---------------------|-------------------|----------------------|---------------------|--------------------|----------------------|------------------------|-----------------------|-------------|
|                   | X²     | Xa     | Аа  |                            |                                                    | לי                          | תב עי:                    | C                                |                   | X²                               | 1                    |                   |                     |                   |                      | תי                  | תחו                | כתב                  |                        | X <sub>2</sub>        |             |
|                   |        | Ť      | 'ne | cher                       | nical                                              | wate                        | er sy                     | /m                               | nb                | ool                              | is                   | Н                 | 20                  | )                 | 1. 11                | *                   |                    |                      |                        |                       |             |
|                   | ļ      | Ť      | he  | chen                       | nical v                                            | wate                        | er sy                     | m                                | b                 | ol                               | is                   | H                 | 20                  |                   |                      | 1                   | >                  | ۲ <sub>2</sub>       |                        |                       |             |
|                   |        |        |     | L                          | The '                                              | valu                        | ie is                     | 7                                | 4                 | 16                               | cn                   | n3                |                     | 31                | K K                  | *                   |                    |                      |                        |                       |             |
|                   |        |        |     | Ł                          | The '                                              | valu                        | ie∐is                     | ,<br>7                           | 4                 | 16                               | cr                   | n <sup>3</sup>    | 1                   |                   | 1 )                  | •                   | >                  | < <sup>2</sup>       |                        |                       |             |

# Strikethrough Text – הוספת קו חוצה מלל

בכרטיסייה הזמנית **Text Editor** נוספה פקודה המאפשרת לחצות מלל בקו. להוספת קו חוצה יש לסמן את המלל המיועד וללחוץ על הסמל 居.

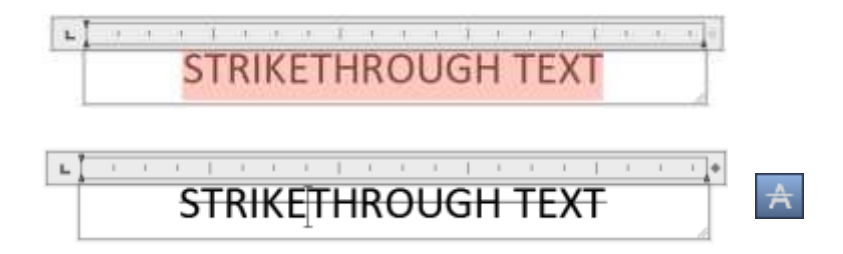

# Text Alignment – יישור והצמדת מלל

מלל שנכתב באמצעות הפקודה Single line text או באמצעות הפקודה Multiline text אפשר להצמיד לקו מלל שנכתב באמצעות הפקודה החדשה Text Alignment. הפקודה מאפשרת גם להצמיד מלל לקו חופשי.

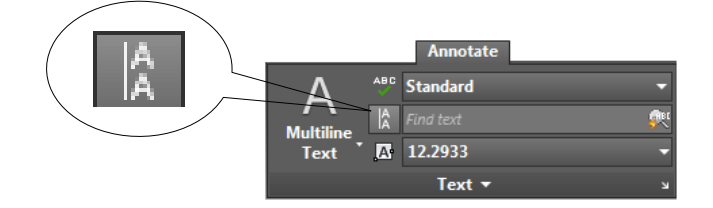

| Command:                                                     | _textalign                                     |
|--------------------------------------------------------------|------------------------------------------------|
| Select text objects to align                                 | בסב מלל בנול להאינה                            |
| [allgnment/Options <b>]: Pick 1 + Pick 2</b>                 | בווו נולל הגיל להצנורה.                        |
| Select text objects to align [al <b>I</b> gnment/Options]: I | הקש את האות <i>I</i> להפעלת האופציה Alignment. |
| Select alignment direction                                   |                                                |
| [Left/Center/Right/TL/TC/TR/ML/                              | בחר כיוון הצמדה מתוך הרשימה (Left).            |
| MC/MR/BL/BC/BR] < Right >: <i>L</i> ,J                       |                                                |
| Select text objects to align [alIgnment/Options]:            | הקש <i>Enter</i> להמשך.                        |
| Select text object to align to [Point]: P J                  | הקש את האות <b>P</b> להפעלת האופציה Point.     |
| Pick first point: <b>Pick 3</b>                              | בחר את מיקום הנקודה הראשונה של קו ההצמדה.      |
| Pick second point or [Options]: Pick 4                       | בחר את מיקום הנקודה השנייה של קו ההצמדה.       |

The following prompts are displayed. Select text objects to align [allgnment Options] Select two or more objects to align and press Enter

The following prompts are displayed.

Select text objects to align [allgnment Options]

Select two or more objects to align and press Enter

#### הצמדת מלל לקו חופשי

The following prompts are displayed. Select text objects to align [allgnment Options] Select two or more objects to align and press Enter

# תצוגה מקדימה של קווים לא רציפים בעת עריכתם

בגרסאות הקודמות בעת עריכת קו לא רציף (Continuous) לא הייתה אפשרות לראות את צורתו כפי שהוגדרה. בגרסה 2015 נוסף המשתנה **ComplexItpreview** המאפשר להציג קו בעת עריכתו. התצוגה המקדימה אפשרית רק אם המשתנה יקבל את הערך 1. לשינוי ערך המשתנה יש להקליד ComplexItpreview באזור הדו-שיח, לאשר ב-*Enter* ולהקיש על הספרה 1.

> Command: **COMPLEXLTPREVIEW** Enter new value for COMPLEXLTPREVIEW <0>: **1**

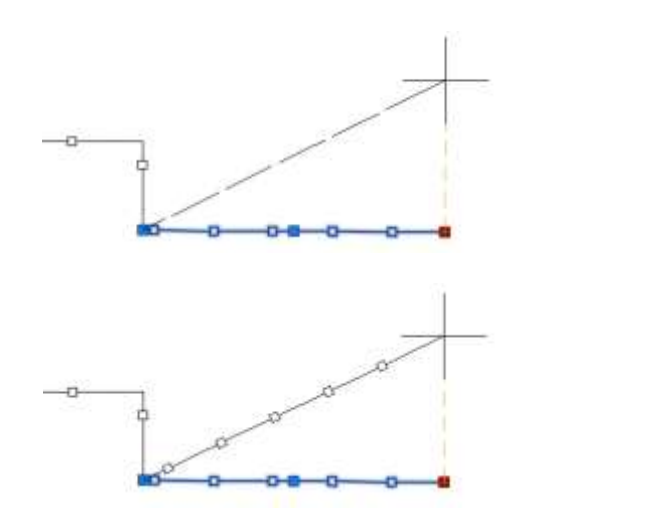

COMPLEXLTPREVIEW = 0

COMPLEXLTPREVIEW = 1

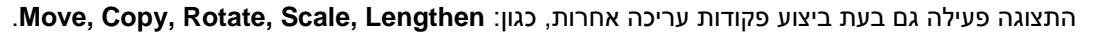

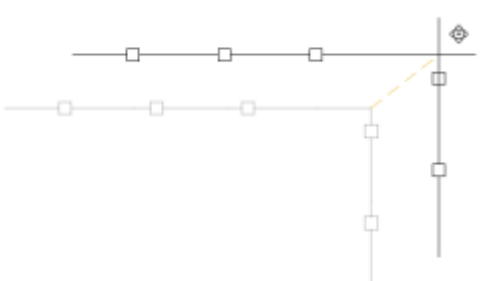

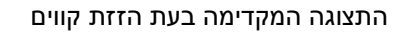

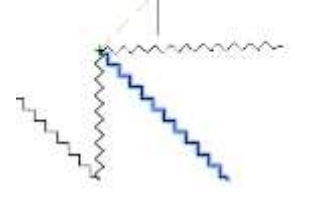

٢

התצוגה המקדימה בעת סיבוב קו

COMPLEXLTPREVIEW = 1

# Autodesk<sup>®</sup> תודתנו נתונה לחברת אומניטק איכות בע"מ ולצוות על תמיכתם בכתיבת החוברת.

# www.grcad.co.il – בקרו באתר האינטרנט שלנו

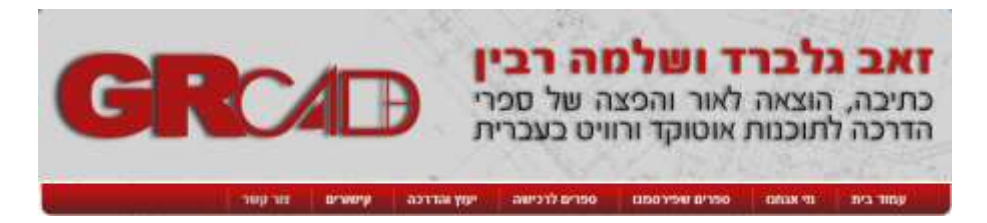

© כל הזכויות שמורות למחברי הספר: זאב גלברד ושלמה רבין

050-6221209 טל' סלולרי: זאב גלברד 950-6445383 שלמה רבין

http://grcad.co.il אתר האינטרנט: grcad@grcad.co.il דואר אלקטרוני: